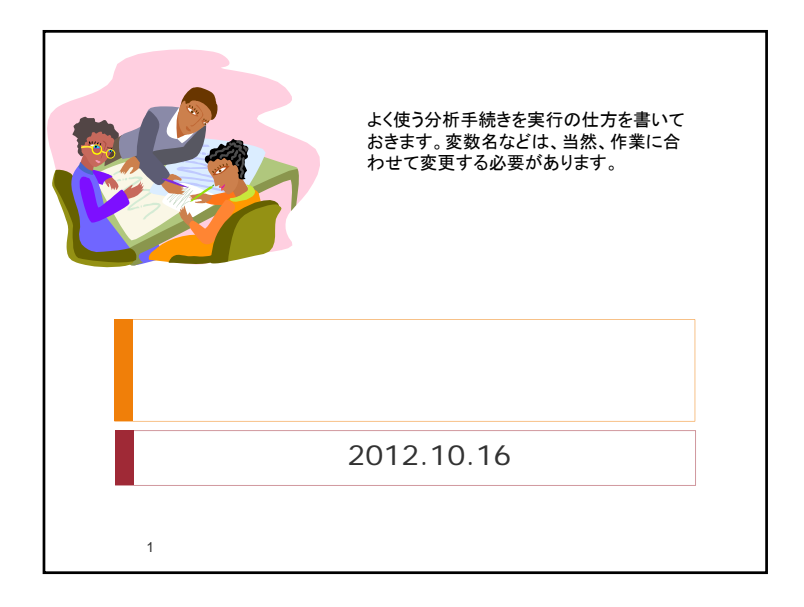

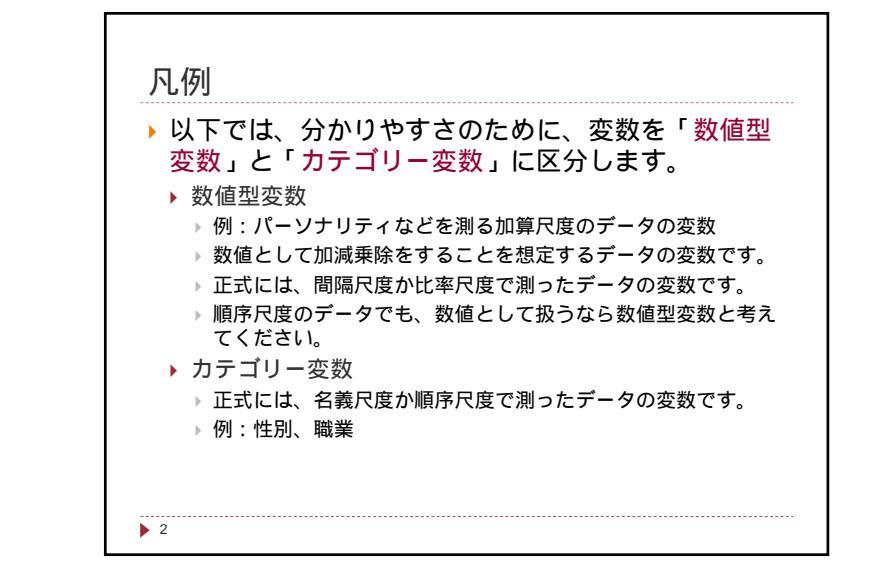

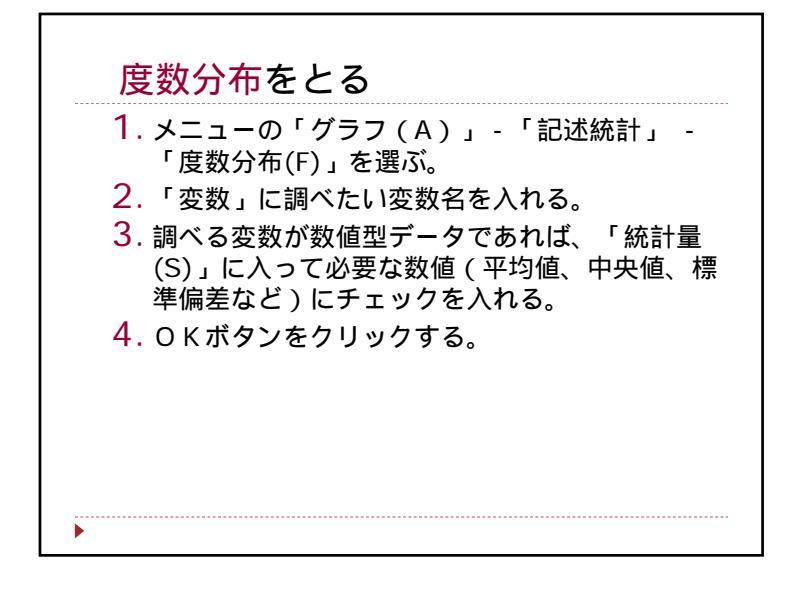

## クロス集計(カテゴリー変数) (1) メニューの「分析(A)」-「記述統計(E)」-「クロス集 計表(C)」を選ぶ。 (2) 現れるウィンドウで、表側に入る変数を「行」に、表頭になる 変数を「列」に入れる。 (3) 「統計」をクリックし、現れるウィンドウで「カイ2乗」にチ ェックを入れて「続行」をクリックする。 (4) 「セル」をクリックし、現れるウィンドウで「度数」の「観測 」と「期待」、「パーセンテージ」の「行」チェックを入れ、「続 行」をクリックする。必要ならそれ以外にもチェックを入れる。 (5) O Kをクリックする。結果が現れる。 3重クロス表をとるときは、(2)において、「行」と「列」以外に 、第3の変数を選んで「層」に入れる。以下は同じ。

1

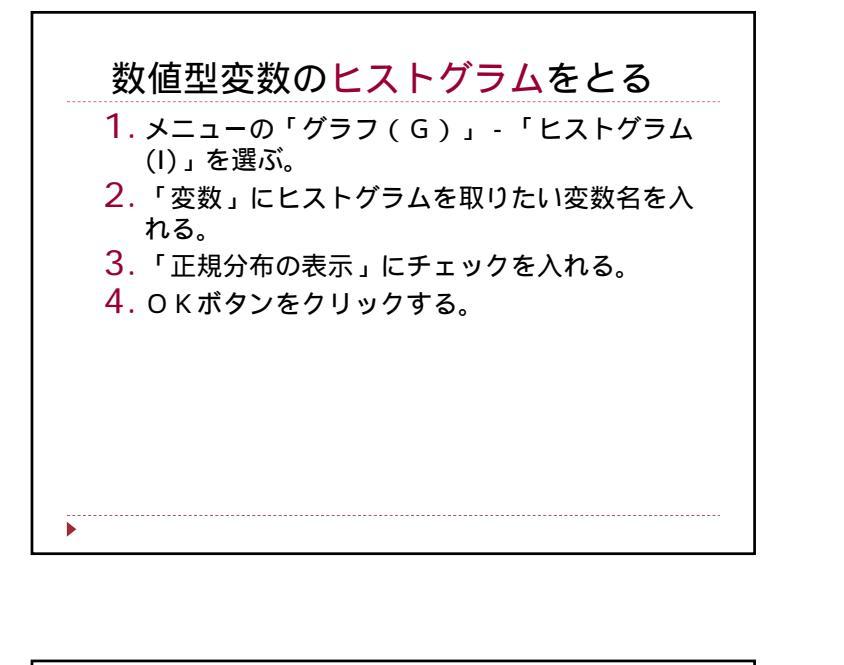

| 数 <sup>·</sup> | 值型3                 | 変数の         | ) 9 5      | %ው<br>( | 信頼区          |             | 校める     |
|----------------|---------------------|-------------|------------|---------|--------------|-------------|---------|
| 1              | スーニ<br>)」 -         | 「探索         | 为你。"       | (A)     | )」<br>」を選ぶ   | idua<br>Sío | 元百1 ( ヒ |
| 2.             | 「従盾<br>する。          | 『変数」        | 」に s       | core    | を入れ          | OKを         | クリック    |
| 3.             | 結果の<br>限と下          | )記述約        | 統計量<br>含まれ | の中にている  | <b>5</b> 959 | ~信頼[        | 区間の上    |
| 4.             | に有<br>に<br>頼<br>えるこ | 【間とば<br>こと。 | は何で        | あるた     | かをテキ         | キストな        | を見て考    |
|                |                     |             |            |         |              |             |         |
|                |                     |             |            |         |              |             |         |

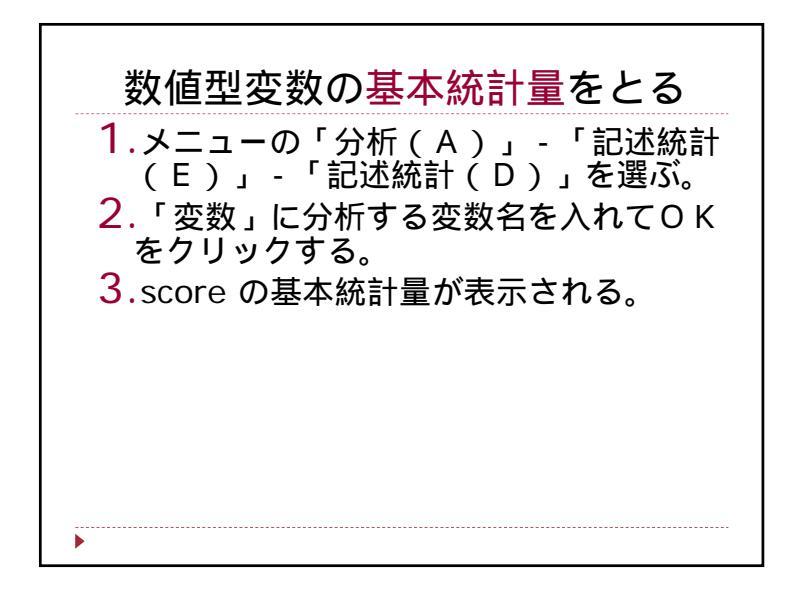

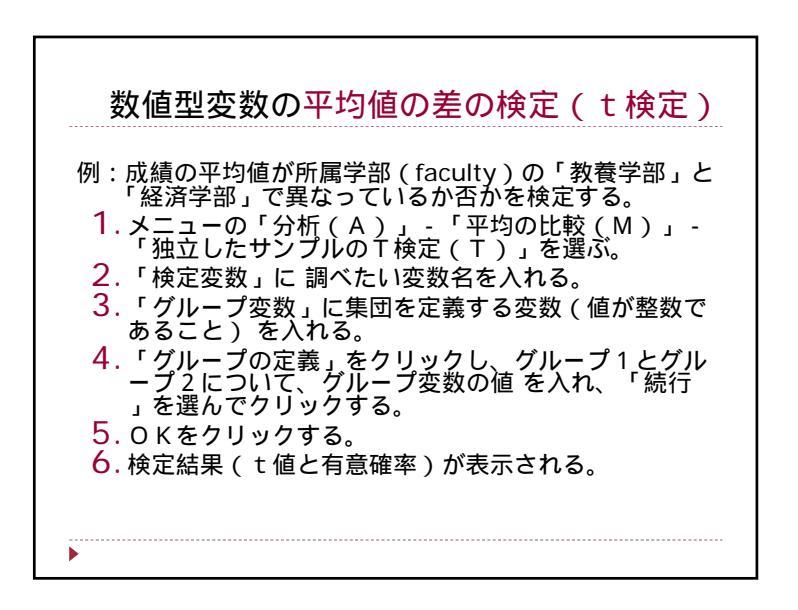

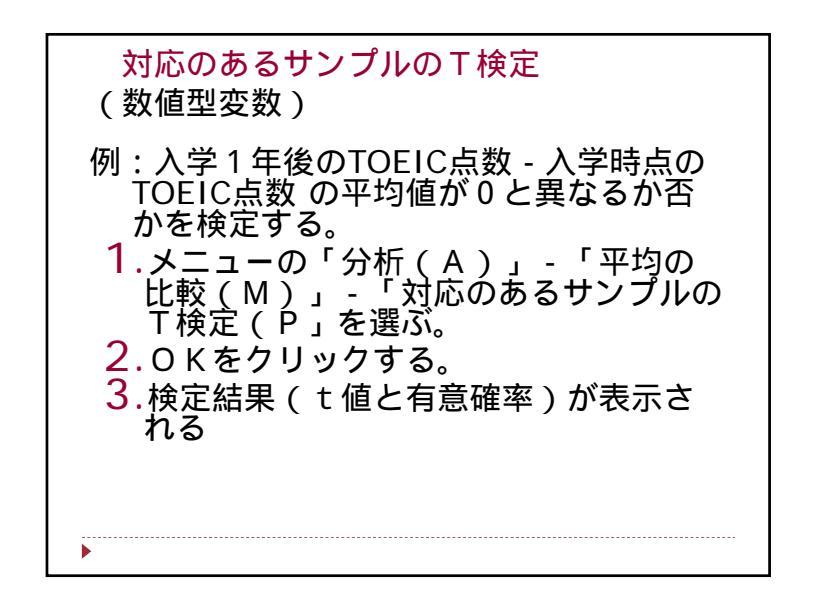

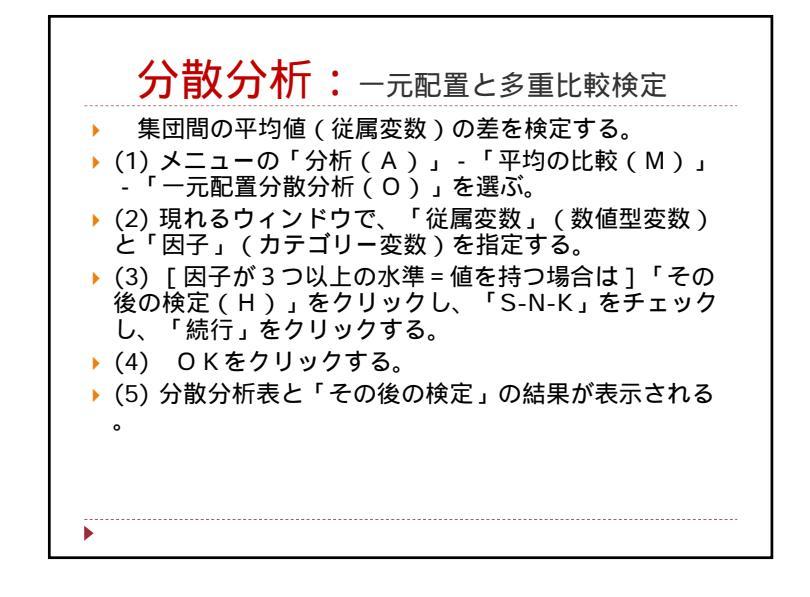

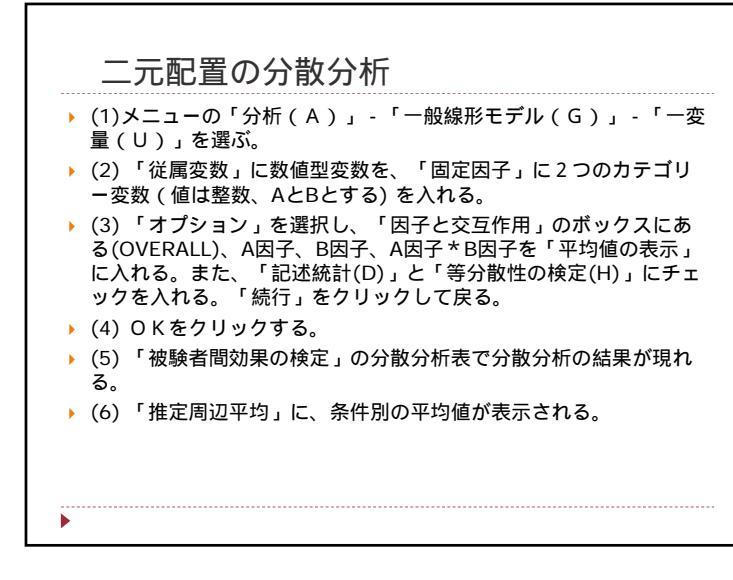

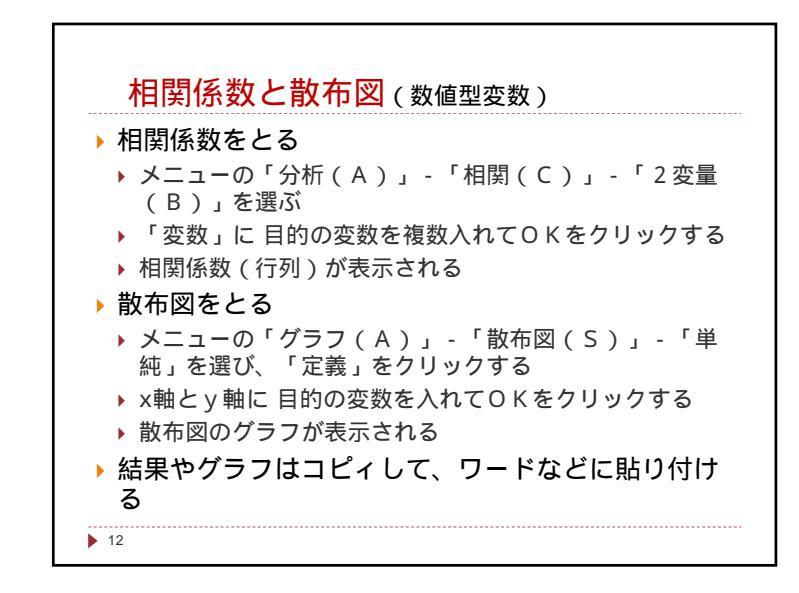

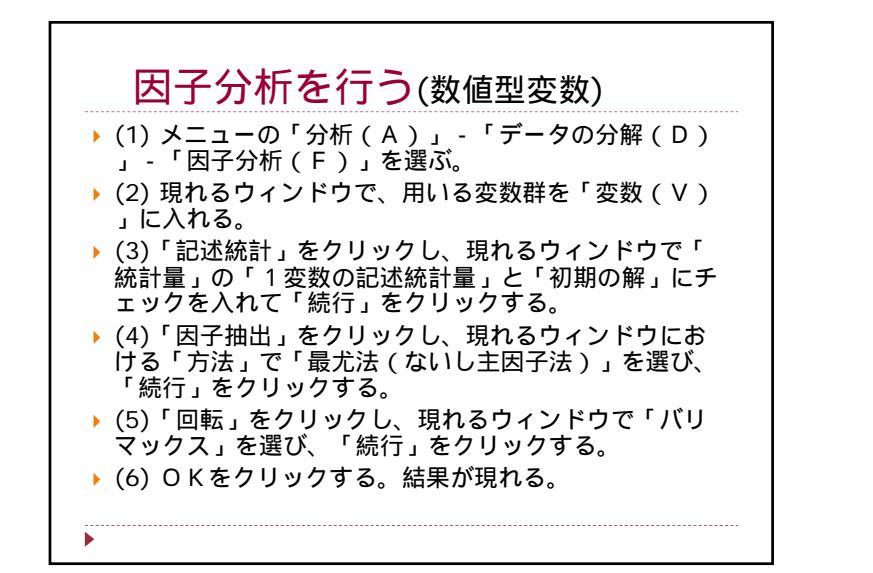

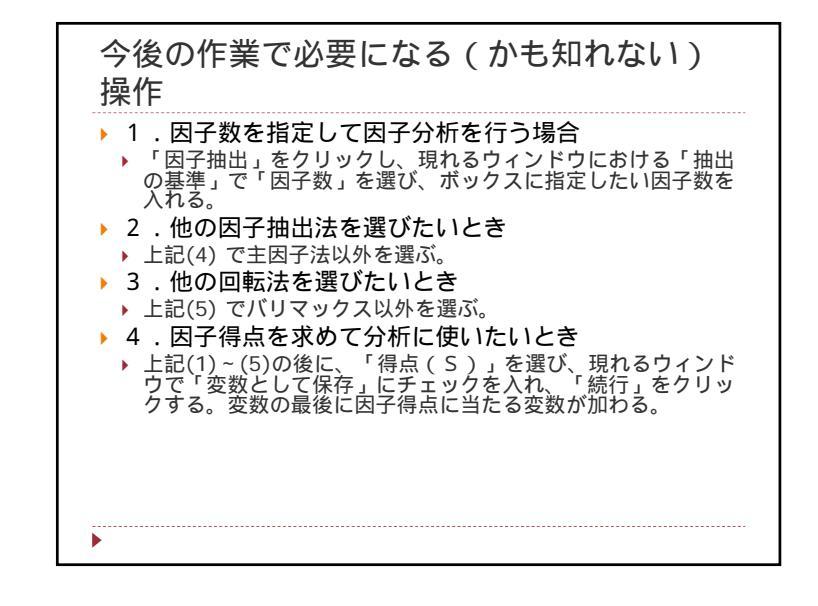

|                |             |       | タ亦物に合まれ |
|----------------|-------------|-------|---------|
| -              | <b>共通</b> 性 |       | 谷友奴にさまれ |
| 1/10.01        | 初期          | 因子抽出後 | 共通因子の割合 |
| KISSI          | .414        | .497  |         |
| KISSZ<br>KISSZ | .3//        | .456  | L       |
| KISSA          | .300        | .4/1  |         |
| K1555          | .303        | .414  |         |
| KISSE          | .410        | .477  |         |
| KISS7          | 337         | .451  |         |
| KISS8          | 329         | 457   |         |
| KISS9          | .020        | .408  |         |
| KISS10         | .408        | .471  |         |
| KISS11         | .337        | .415  |         |
| KISS12         | .251        | .321  |         |
| KISS13         | .382        | .477  |         |
| KISS14         | .266        | .238  |         |
| KISS15         | .464        | .489  |         |
| KISS16         | .287        | .320  |         |
| KISS17         | .235        | .246  |         |
| KISS18         | .326        | .295  |         |

|      |       |        |         |       |        | 固有算可        | 値1以上<br>する。この<br>は限す | の因子<br>の<br>方法<br>が<br>ら<br>ない。 | 数で言<br>妥当と |
|------|-------|--------|---------|-------|--------|-------------|----------------------|---------------------------------|------------|
|      |       |        |         | 説明され、 | に分散の音評 |             |                      | ~                               | $\sim$     |
|      |       | 初期の固有値 |         | 抽出    | 後の負荷量平 | 方和          |                      | 後の負荷量平                          | 方和         |
| 因子   | 台計    | 分散の %  | 累積%     | 合計    | 分散の %  | <u>累積</u> 場 | 合計                   | 分散の %                           | 累積         |
| 2    | 1.920 | 28.984 | 28.984  | 4.038 | 6 992  | 20.765      | 2.193                | 12.182                          | 12.        |
| 3    | 1.039 | 7 554  | 39.203  | 1,239 | 4 297  | 27.055      | 1.540                | 0.013                           | 22         |
| 4    | 1.000 | 6 759  | 53.516  | 645   | 3.581  | 40.636      | 1.381                | 7.672                           | 40         |
| 5    | 964   | 5 358  | 58 873  | .045  | 0.001  | 40.030      | 1.501                | 1.072                           | 40.        |
| 3    | .870  | 4.833  | 63,706  |       |        |             |                      |                                 |            |
| 7    | .796  | 4.421  | 68.127  |       |        |             |                      |                                 |            |
| 8    | .732  | 4.064  | 72.191  |       |        |             |                      |                                 |            |
| 9    | .702  | 3.902  | 76.093  |       |        |             |                      |                                 |            |
| 10   | .623  | 3.459  | 79.552  |       |        |             |                      |                                 |            |
| 11   | .614  | 3.411  | 82.963  |       |        |             |                      |                                 |            |
| 12   | .563  | 3.130  | 86.093  |       |        |             |                      |                                 |            |
| 13   | .500  | 2.779  | 88.872  |       |        |             |                      |                                 |            |
| 14   | .478  | 2.657  | 91.529  |       |        |             |                      |                                 |            |
| 15   | .449  | 2.496  | 94.025  |       |        |             |                      |                                 |            |
| 16   | .390  | 2.168  | 96.193  |       |        |             |                      |                                 |            |
| 17   | .349  | 1.941  | 98.134  |       |        |             |                      |                                 |            |
| 3.54 | .336  | 1.866  | 100.000 |       |        |             |                      |                                 |            |

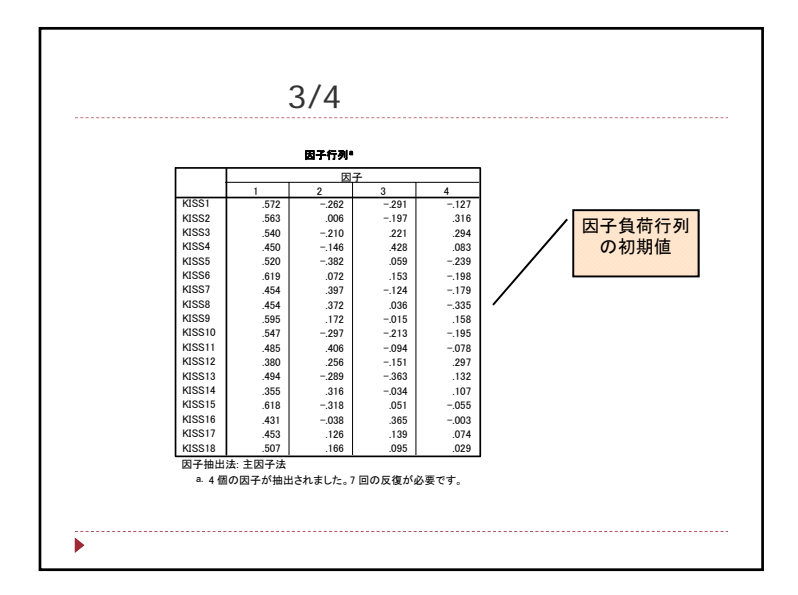

| 4<br>.164<br>.555<br>.334<br>.073<br>095<br>.063<br>.186<br>.000<br>.422 |                                                              | 回転後の因子負<br>行列。この行列か<br>因子の意味を理<br>する。                       |
|--------------------------------------------------------------------------|--------------------------------------------------------------|-------------------------------------------------------------|
| 4<br>.164<br>.555<br>.334<br>.073<br>095<br>.063<br>.186<br>.000<br>.422 |                                                              | 回転後の因子負<br>行列。この行列か<br>因子の意味を理<br>する。                       |
| .164<br>.555<br>.334<br>.073<br>095<br>.063<br>.186<br>.000<br>.422      |                                                              | 行列。この行列 <i>た</i><br>因子の意味を理<br>する。                          |
| .555<br>.334<br>.073<br>095<br>.063<br>.186<br>.000<br>.422              |                                                              | 因子の意味を理する。                                                  |
| .334<br>.073<br>095<br>.063<br>.186<br>.000<br>.422                      |                                                              | ロナの息味を埋する。                                                  |
| .0/3<br>095<br>.063<br>.186<br>.000<br>.422                              | / [                                                          | する。                                                         |
| 095<br>.063<br>.186<br>.000<br>.422                                      |                                                              |                                                             |
| .063<br>.186<br>.000<br>.422                                             |                                                              |                                                             |
| .186<br>.000<br>.422                                                     |                                                              |                                                             |
| .422                                                                     |                                                              |                                                             |
| .422                                                                     |                                                              |                                                             |
| 064                                                                      |                                                              |                                                             |
| 272                                                                      |                                                              |                                                             |
| 513                                                                      |                                                              |                                                             |
| 358                                                                      |                                                              |                                                             |
| .325                                                                     |                                                              |                                                             |
| .114                                                                     |                                                              |                                                             |
| .044                                                                     |                                                              |                                                             |
| .233                                                                     |                                                              |                                                             |
| .244                                                                     |                                                              |                                                             |
|                                                                          |                                                              |                                                             |
|                                                                          |                                                              |                                                             |
|                                                                          | .272<br>.513<br>.358<br>.325<br>.114<br>.044<br>.233<br>.244 | 272<br>.513<br>.358<br>.325<br>.114<br>.044<br>.233<br>.244 |

| 重回帰分析を行う                                                                                         |
|--------------------------------------------------------------------------------------------------|
| ▶ (1) メニューの「分析(A)」 - 「回帰(R)」 - 「線型(L)」を選ぶ。                                                       |
| <ul> <li>(2) 現れるウィンドウで、「従属変数(D)」に目的の<br/>従属変数(数値型変数)を入れる。</li> </ul>                             |
| <ul> <li>▶ (3)「独立変数(I)」に、導入したい変数(数値型変数<br/>ないしダミー変数)を入れる。</li> </ul>                             |
| <ul> <li>▶ (4)「統計(S)」をクリックし、現れるウィンドウで</li> <li>「モデルの適合度」と「記述統計量」にチェックを入れ、「続行」をクリックする。</li> </ul> |
| ▶ (5)【変数選択が必要なら】「方法」を「強制投入法」ではなく他の方法(例:ステップワイズ法)を選ぶ。                                             |
| <ul> <li>▶ (6) OKをクリックする。重回帰分析の結果が現れる。</li> </ul>                                                |
| ▶                                                                                                |

| 主な結果: | 記        | 述約          | 充計      | 量    |              |       |       |   |
|-------|----------|-------------|---------|------|--------------|-------|-------|---|
|       |          |             |         |      |              |       |       |   |
|       |          |             | 12:     | 述統計  | H <b>a</b> t |       |       |   |
|       |          |             | 平均値     | 棏    | 標準偏差         | N     |       |   |
|       | 流入       | 、           | 46.163  | 8    | 9.3900       | 9     | 92    |   |
|       | 所得       | 千円          | 6021.7  | 6    | 1516.39      | 9     | 2     |   |
|       | 金融       | 業           | 12.969  | 2    | 5.6147       | 9     | 2     |   |
|       | ++-      | ビス          | 122,305 | 5    | 18.2727      | ç     | 2     |   |
|       | 公務       | 5           | 18 679  | 2    | 5 7928       |       | 2     |   |
|       | - 12     |             | 10.070  | -    | 0.7020       |       | -     |   |
|       |          |             | 4       | 相對係數 |              |       |       |   |
|       |          |             | 流入      | 所得千日 | 円 金融業        | サービス  | 公務    | 1 |
| Pears | のの相関     | 流人<br>所得千円  | 1.000   | .3   | 00 .276      | .332  | .131  |   |
|       |          | 金融業         | .276    | .1   | 66 1.000     | .735  | 018   |   |
|       |          | サービス        | .332    | 0    | 23 .735      | 1.000 | .153  |   |
|       |          | 公務          | .131    | 1    | 23018        | .153  | 1.000 |   |
| 有意的   | モーキ (片側) | 流入<br>新潟 エロ |         | 0.   | 02 .004      | .001  | .107  | 1 |
|       |          | 小村丁門        | .002    |      | 05/          | .416  | .122  |   |
|       |          | サービス        | .004    | .0   | 16 000       | .000  | .432  | 1 |
|       |          | 公務          | .107    | 1 .1 | 22 .432      | .072  |       |   |
| N     |          | 流入          | 92      |      | 92 92        | 92    | 92    |   |
|       |          | 所得千円        | 92      |      | 92 92        | 92    | 92    |   |
|       |          | 金融業         | 92      |      | 92 92        | 92    | 92    |   |
|       |          | サーヒス        | 92      |      | 92 92        | 92    | 92    |   |
|       |          | 26.89       | 92      |      | 92 92        | 92    | 92    |   |

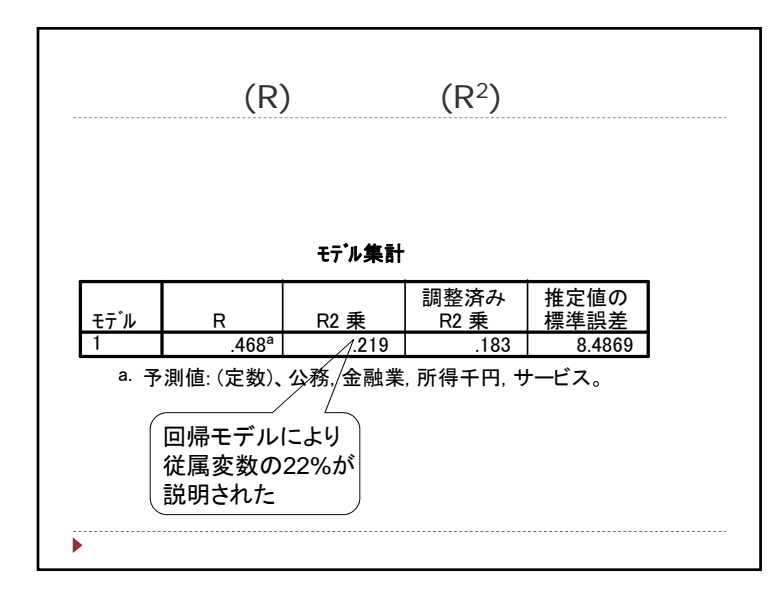

|     |         |           | 分散分 | 析 <sup>b</sup> |       |      |
|-----|---------|-----------|-----|----------------|-------|------|
| モデル |         | 平方和       | 自由度 | 平均平方           | F値    | 有意確率 |
| 1   | 回帰      | 1757.188  | 4   | 439.297        | 6.099 | .00  |
|     | 残差      | 6266.418  | 87  | 72.028         |       |      |
|     | 全体      | 8023.606  | 91  |                |       |      |
| b.  | 従属変数: 氵 | <b>流入</b> |     |                |       |      |

|                                |                        | 非標進           | 化係数     | 標準化係数                            |                         |                    |
|--------------------------------|------------------------|---------------|---------|----------------------------------|-------------------------|--------------------|
| モテ・ル                           |                        | B             | 標準誤差    | <u>^</u> 9                       | t                       | 有意確率               |
| 1                              | (定数)                   | 9.594         | 8.573   |                                  | 1.119                   | .2                 |
|                                | 所得千円                   | 2.022E-03     | .001    | .327                             | 3.310                   | .00                |
|                                | 金融業                    | -4.413E-02    | .246    | 026                              | 179                     | .8                 |
|                                | サービス                   | .175          | .075    | .340                             | 2.317                   | .0:                |
|                                | 公務                     | .191          | .159    | .118                             | 1.204                   | .23                |
| $\hat{y} = 9$<br>$\hat{y} = 0$ | .594 + 0<br>$.327 X_1$ | $-0.002x_1 -$ | -0.044x | $x_2 + 0.17$<br>340 $X_2 + 0.17$ | $75x_3 + 0$<br>- 0.1182 | .191 <i>x</i><br>K |

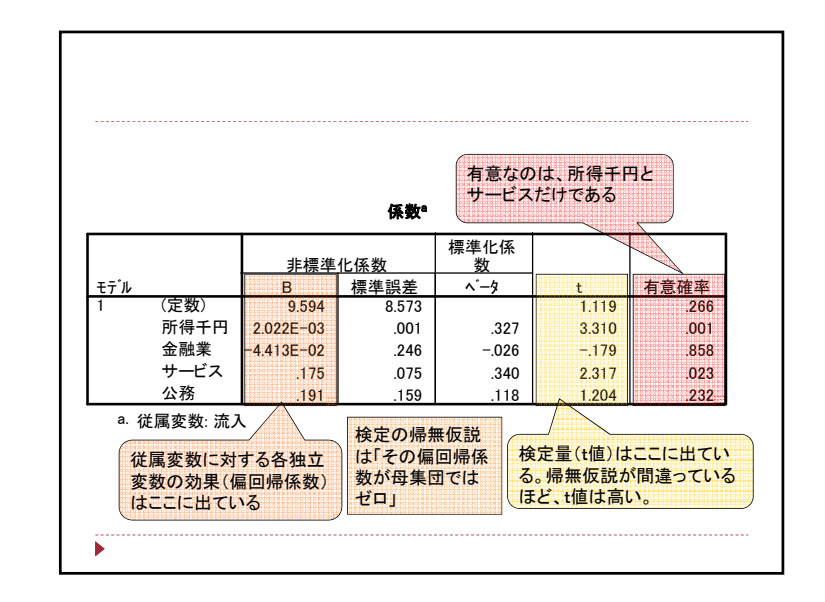

|        |                     | 分散分              | 析         |         |                   |
|--------|---------------------|------------------|-----------|---------|-------------------|
| Eデル    | 平方和                 | 自由度              | 平均平方      | F値      | 有意確率              |
|        | 帰 27406.198         | 1                | 27406.198 | 202.573 | .000ª             |
| 残      | 差 33552.046         | 248              | 135.291   |         |                   |
| 全      | 体 60958.244         | 249              |           |         |                   |
| 2 🛛    | 帰 28604.526         | 2                | 14302.263 | 109.189 | .000 <sup>b</sup> |
| 残      | 差 32353.718         | 247              | 130.987   |         |                   |
| 全      | 体 60958.244         | 249              |           |         |                   |
| 3 🛛    | 帰 31033.243         | 3                | 10344.414 | 85.037  | .000°             |
| 残      | 差 29925.001         | 246              | 121.646   |         |                   |
| 全      | 体 60958.244         | 249              |           |         |                   |
| a. 予測値 | 卣:(定数) <b>、</b> 開放。 |                  |           |         |                   |
| b. 予測値 | 值:(定数)、開放,情         | 青緒不安。            |           |         |                   |
| C. 予测师 | = (定数) 開放 点         | 持续不安 調和          |           |         |                   |
|        |                     | 9/18-1-X, 0/9/10 | 0         |         |                   |

|      |      |        | 係数 <sup>a</sup> |                 |        |      |
|------|------|--------|-----------------|-----------------|--------|------|
|      |      | 非煙滩    | 化医物             | 標準化係            |        |      |
| モテ゛ル | F    | <br>B  | 標準誤差            | <u></u><br>^`_9 | t      | 有意   |
| 1    | (定数) | 29.208 | 3.818           | ,               | 7.650  | 1.17 |
|      | 開放   | 1.029  | .072            | .671            | 14.233 |      |
| 2    | (定数) | 40.511 | 5.299           |                 | 7.645  |      |
|      | 開放   | 1.014  | .071            | .661            | 14.230 |      |
|      | 情緒不安 | 184    | .061            | 141             | -3.025 |      |
| 3    | (定数) | 1.661  | 10.083          |                 | .165   |      |
|      | 開放   | .830   | .080            | .541            | 10.350 |      |
|      | 情緒不安 | 289    | .063            | 221             | -4.579 |      |
|      | 調和   | .590   | .132            | .244            | 4.468  |      |